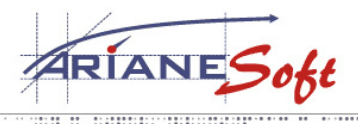

TAILORED SOLUTIONS

5, ZONE D<sup>'</sup>ACTIVITÉS BOURMICHT L-8070 BERTRANGE LUXEMBOURG T. : +352 49 46 71-1 F. : +352 49 69 29 E.: INFO@ARIANESOFT.COM

## VPN disconnecting - Reason 412.

## Problem:

What is you get the following error message:

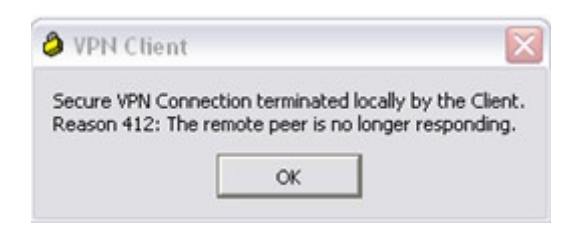

.....

## Solution:

## Configure Windows Firewall

This step MUST be completed for ALL Windows XP SP2 connections.

- 1. Select Start > Control Panel.
- 2. Using WinXP Category view, click **Network and Internet Connections** and then click **Windows Firewall**. The Windows Firewall dialog box displays.
- 3. Select the Exceptions tab and click Add Program.

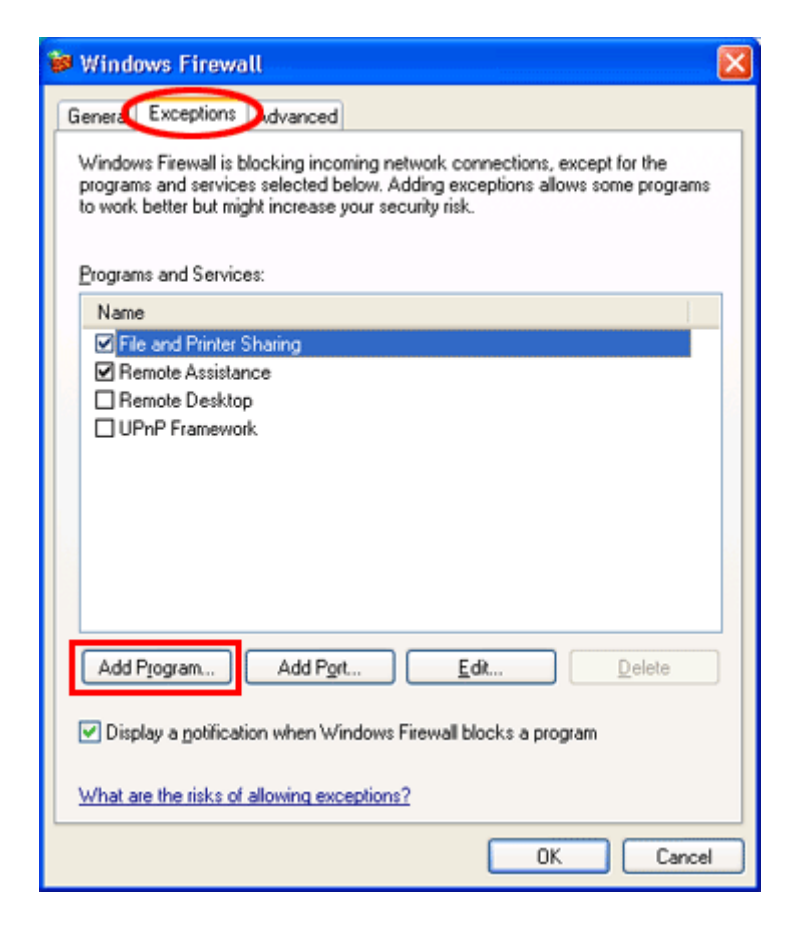

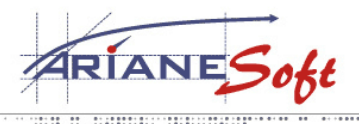

TAILORED SOLUTIONS

5, ZONE D<sup>'</sup>ACTIVITÉS BOURMICHT L-8070 BERTRANGE LUXEMBOURG T. : +352 49 46 71-1 F. : +352 49 69 29 E.: INFO@ARIANESOFT.COM

4. Click Browse and locate the cvpnd.exe file.

.....

- By default, this file is located in the Program Files-Cisco Systems-VPN Client folder. If you chose to install the Cisco VPN Client in another directory, navigate to that location.
- o If your machine is not setup to display file extensions, the file name will display as cvpnd.
- 5. Select the cvpnd.exe file and click Open.
- 6. Click **OK**. The Exceptions tab redisplays with cvpnd listed under Programs and Services.

| 😻 Windows Firewall 🛛 🔀                                                                                                    |
|----------------------------------------------------------------------------------------------------|
| General Exceptions Advanced                                                                                                    |
| Windows Firewall is blocking incoming network connections, except for the<br>programs and services selected below. Adding exceptions allows some programs<br>to work better but might increase your security risk. |
| Programs and Services:                                                                                                    |
| Name                                                                                                    |
| [ cvpnd ]                                                                                                    |
| File and Printer Sharing                                                                                                    |
| Hemote Assistance Remote Decision                                                                                                    |
|                                                                                                    |
|                                                                                                    |
| Add Program Add Port Edit Delete                                                                                                    |
| Display a notification when Windows Firewall blocks a program                                                                                                    |
| What are the risks of allowing exceptions?                                                                                                    |
| OK Cancel                                                                                                    |

- 7. Click **OK** to close the Windows Firewall window.
- 8. try reconnecting to the VPN.